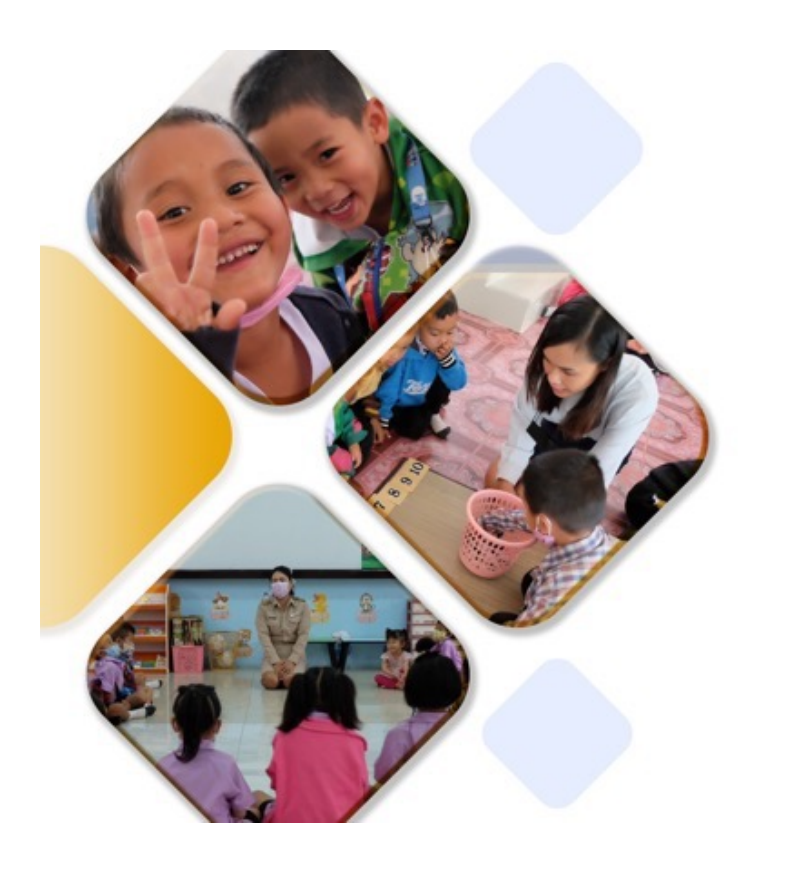

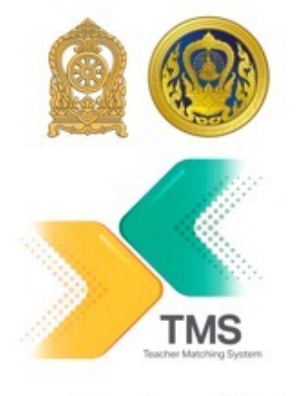

ระบบจับคู่ครูคืนถิ่น Teacher Matching system (TMS)

## "เรียนดี มีความสุข"

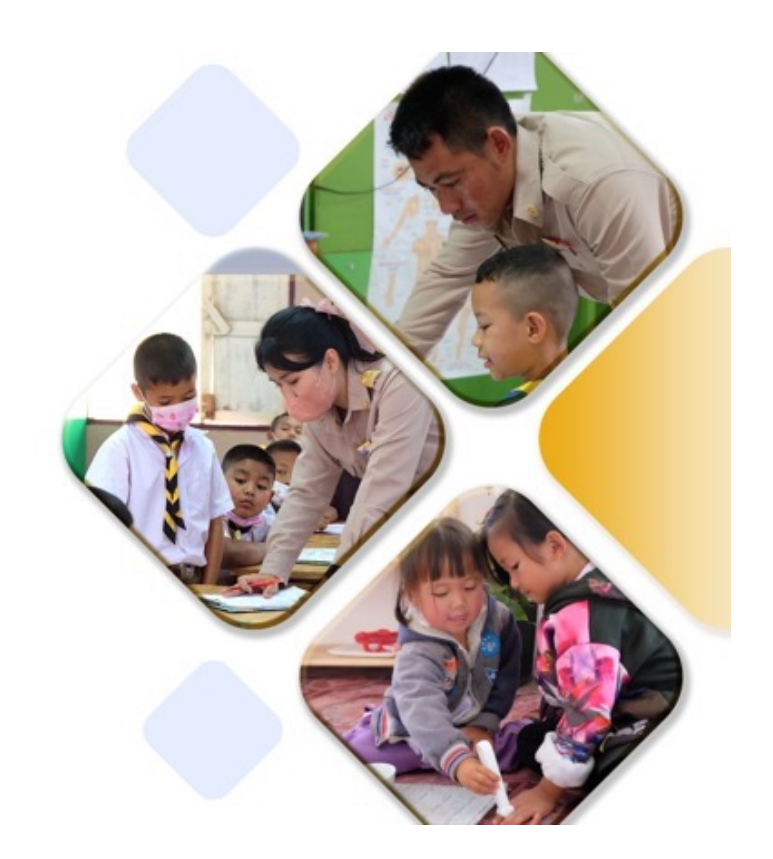

คู่มือการใช้งานระบบ สำหรับเจ้าหน้าที่ระบบ

15 มกราคม 2567 tms-support@otepc.mail.go.th

v1.0

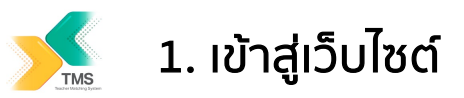

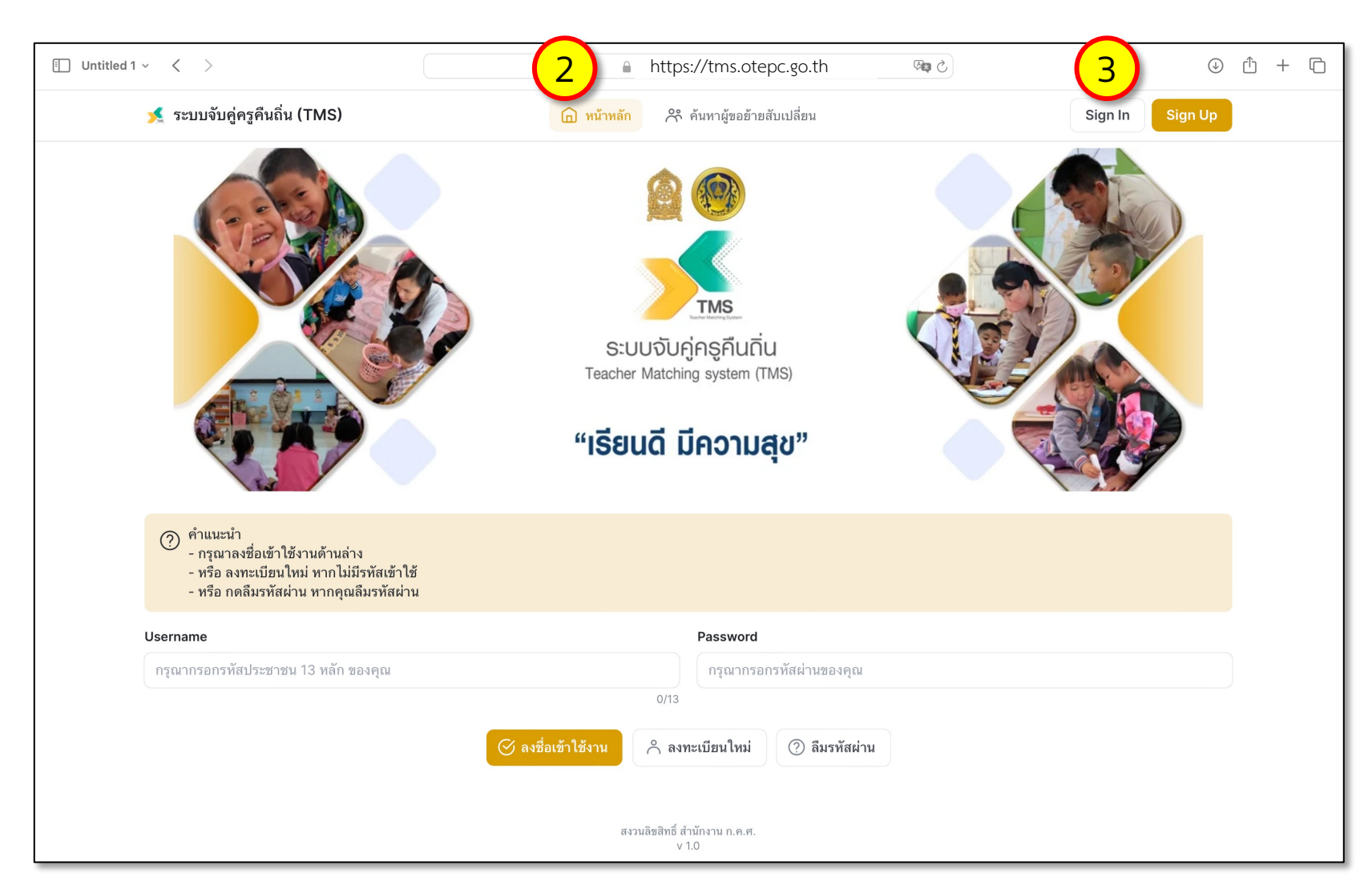

- 1. เชื่อมต่อ Internet
- เข้าสู่เว็บไซต์ https://tms.otepc.go.th
- กดปุ่ม Sign In ที่มุมบนขวา (ไม่ใช่ปุ่มลงชื่อเข้าใช้งาน ด้านล่าง)

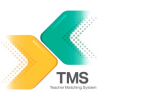

## 2. ลงชื่อเข้าใช้งาน

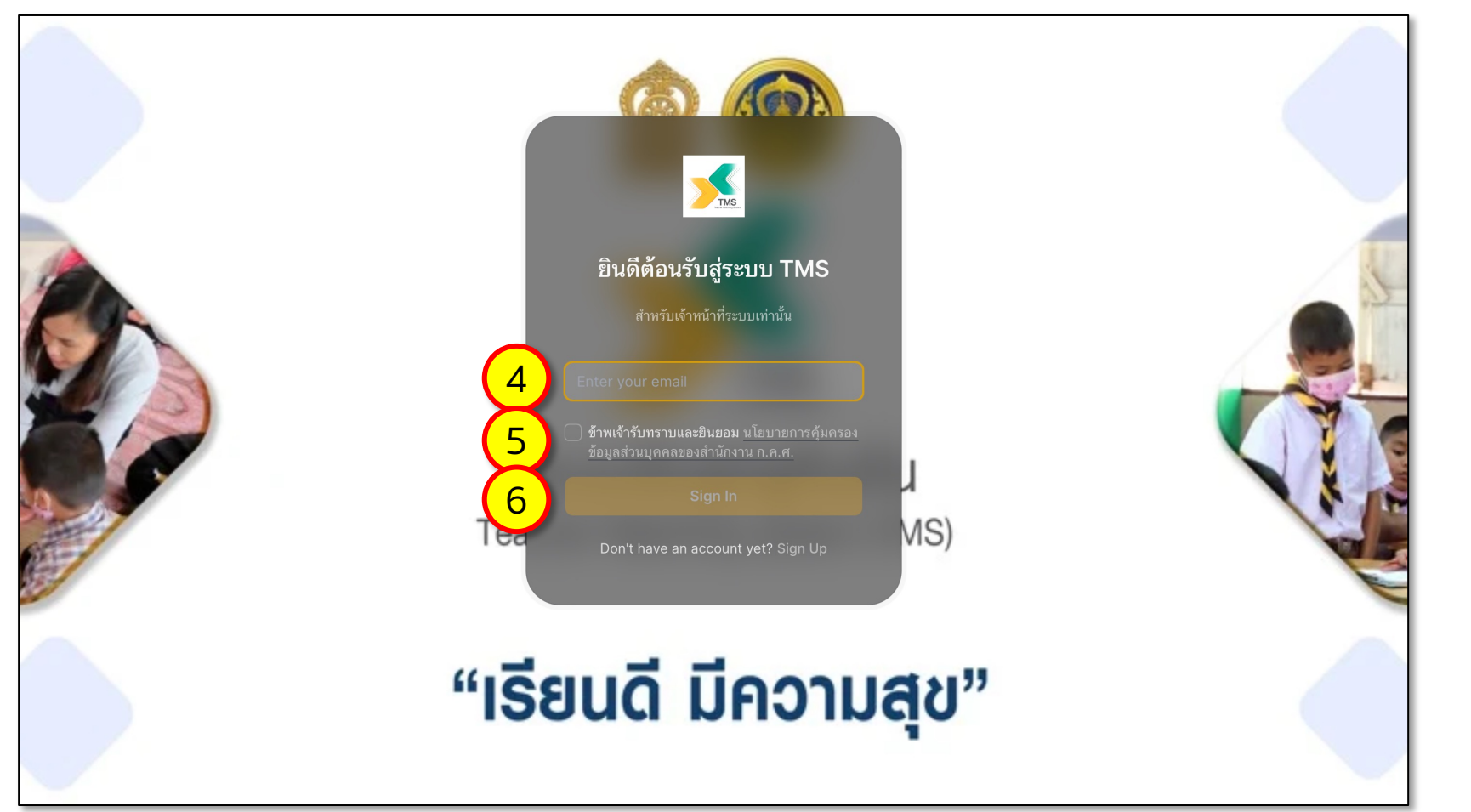

- กรอก Email ที่คุณได้ ลงทะเบียนไว้กับ สำนักงาน ก.ค.ศ.
- เลือกยอมรับ นโยบายการ คุ้มครองข้อมูลส่วนบุคคล ของสำนักงาน ก.ค.ศ.
- 6. กดปุ่ม Sign In
- คุณจะได้รับ รหัสการเข้าใช้ งานระบบ เป็นตัวเลขจำนวน
  หลัก ที่ Email ที่คุณ ลงทะเบียนไว้ ให้นำตัวเลข ดังกล่าว มากรอกในหน้าจอ นี้ เพื่อเข้าระบบ

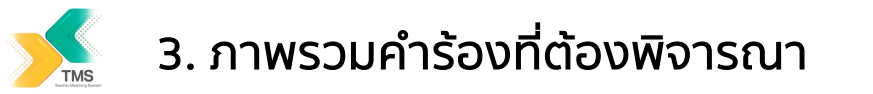

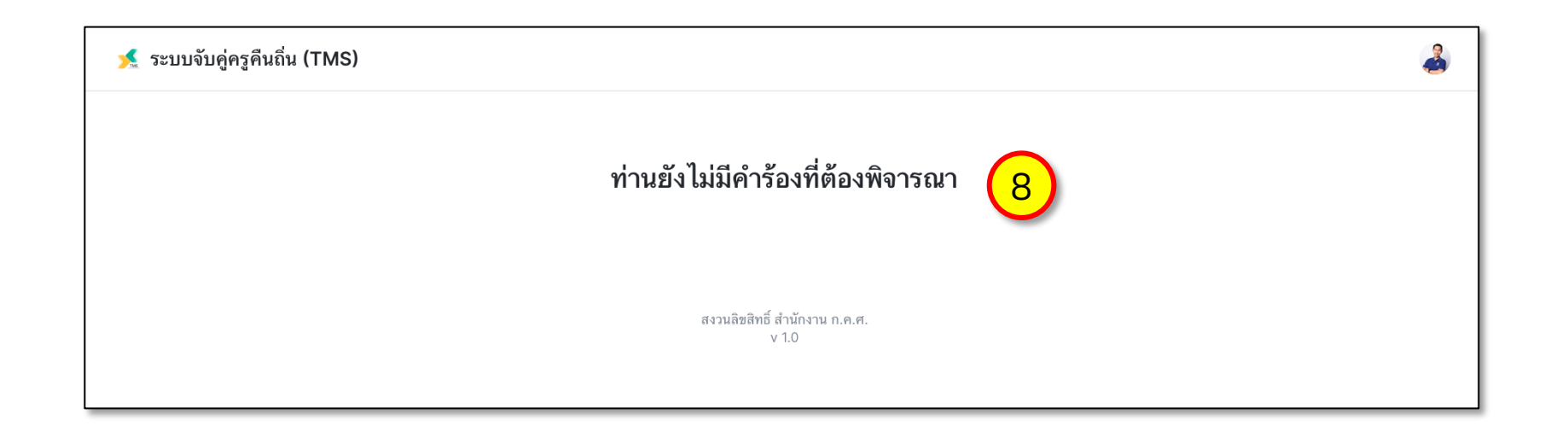

- กรณีที่ท่านยังไม่มีคำร้องที่ ต้องพิจารณา ระบบจะขึ้น ข้อความดังกล่าว
- กรณีที่ท่านมีคำร้องที่ต้อง พิจารณา ระบบจะขึ้น รายการดังตาราง ท่าน สามารถกดคลิกที่คำร้องที่ ต้องการพิจารณาเพื่อดู รายละเอียดได้ต่อไป

| 🗏 ระบบจับคู่ครูคืนถิ่น (TMS)           |                                |                                          | 2          |  |
|----------------------------------------|--------------------------------|------------------------------------------|------------|--|
|                                        |                                | Q Search                                 | Ţ Filter → |  |
| คำร้องขอย้ายออก :เชียงใหม่             |                                |                                          |            |  |
| เลขทีคำขอย้าย   สถานะ                  | ต้นทาง → ปลายทาง               | ขันตอน   วันทีเริ่มทำรายการ              | $\frown$   |  |
| TMS-T67-00000014   😑 พิจารณา           | ร.ร. แม่แจ่ม → ร.ร. วัดราชบพิธ | ขั้นตอนที่ 2/8   15 January 2024 at 21:0 | 9 9        |  |
|                                        |                                |                                          |            |  |
| สงวนลิขสิทธิ์ สำนักงาน ก.ค.ศ.<br>∨ 1.0 |                                |                                          |            |  |
|                                        |                                |                                          |            |  |

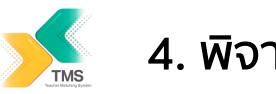

## 4. พิจารณา คำร้อง

| าขอยาย   สถานะ                                             | ดนทาง → บลายทาง                                    | ขนดอน   วนทเรมทารายการ                               |    |
|------------------------------------------------------------|----------------------------------------------------|------------------------------------------------------|----|
|                                                            | TMS-T67-00000014                                   | 🥏 พิจารณา                                            |    |
| าพรวมความคืบหน้า                                           |                                                    |                                                      |    |
| ความคืบหน้า ครูต้นทาง : ขั้นต<br>ครู แนบแบบคำร้องที่ลงนามแ | อ <b>นที่ 2/8</b><br>ละความเท็นคณะกรรมการสถานศึกษา | 10                                                   | 2  |
| <b>ความคืบหน้า ครูปลาย : ขั้นต</b> ะ<br>ยังไม่ได้ดำเนินการ | านที่ 0/8                                          |                                                      | 0  |
|                                                            | ข้อมูลเอกสารแ                                      | <sup>ມນ</sup> 11                                     |    |
|                                                            | 發 0. แบบคำร้อง (จากระบบ) 🔒                         | 1. ทะเบียนบ้านตนเอง                                  |    |
| 🕞 1.1 สำเนาสูติบัตรหรื                                     | ื่อสำเนาเอกสารหลักฐานทางราชการที่แสดงควา <b>ง</b>  | เป็นบุตร (ถ้ามี) 🛛 🔒 1.2 สำเนาทะเบียนสมรส (ถ้ามี)    |    |
| 🖽 2. ตารางสอน 🤇                                            | 🕑 3. แบบคำร้อง (ต้นทาง) 🛛 😤 4. ความเห็นก           | <b>เรรมการสถานศึกษา</b> 🔗 5. แบบคำร้อง (ปลายทาง)     |    |
|                                                            | 👮 7. ความเห็น คณะกรรมการสถานศึกษา ที่รับย้         | าย 🔀 เอกสารแนบอื่น 1 🔀 เอกสารแนบอื่น 2               |    |
|                                                            |                                                    |                                                      |    |
| 42 ผอ.ส                                                    | พท. (ต้นทาง)                                       | อ.ก.ค.ศ. ฯ (ต้นทาง)                                  |    |
| 🔗 เห็นควรให้ย้าย                                           | × เห็นควรไม่ให้ข้าย 🥝 ส                            | นุมัติให้ส่งคำร้องขอย้าย 🛛 🗙 ไม่อนุมัติให้ส่งคำร้องข | ia |
|                                                            | กรุณาแนบเอกสารเ                                    | พิ่มเติม (13)                                        |    |
| 5. แบบคำร้องขอย้ายสับเปลี่ย                                | น ที่ลงนามอนุมัติแล้ว (ผอ.เขต และ อ.กคศ.)          | $\smile$                                             |    |
| Choose a file                                              |                                                    |                                                      |    |
| 6. มติที่ประชุม อ.กคศ.                                     | $\frown$                                           | $\frown$                                             |    |
| Choose a file                                              | 14                                                 | (15)                                                 |    |
| 🔊 ส่งเอกส                                                  | ารไป ส่วนงานรับย้าย                                | — ปิด                                                |    |
|                                                            |                                                    |                                                      |    |

10. ติดตาม ภาพรวมความ
คืบหน้า ของคู่คำร้อง

## 11. ตรวจสอบข้อมูลเอกสารแนบ

- พิจารณา อนุมัติการย้าย (ข้อความจะแตกต่างกัน ตามสังกัดของสถานศึกษา)
- 13. แนบเอกสารเพิ่มเติม
- 14. เมื่อตรวจสอบถูกต้องแล้ว ให้กดปุ่ม ส่งเอกสารไปส่วน งานรับย้าย
- 15. หรือเลือก ปิด เพื่อกลับสู่หน้า หลัก

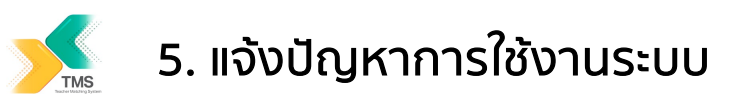

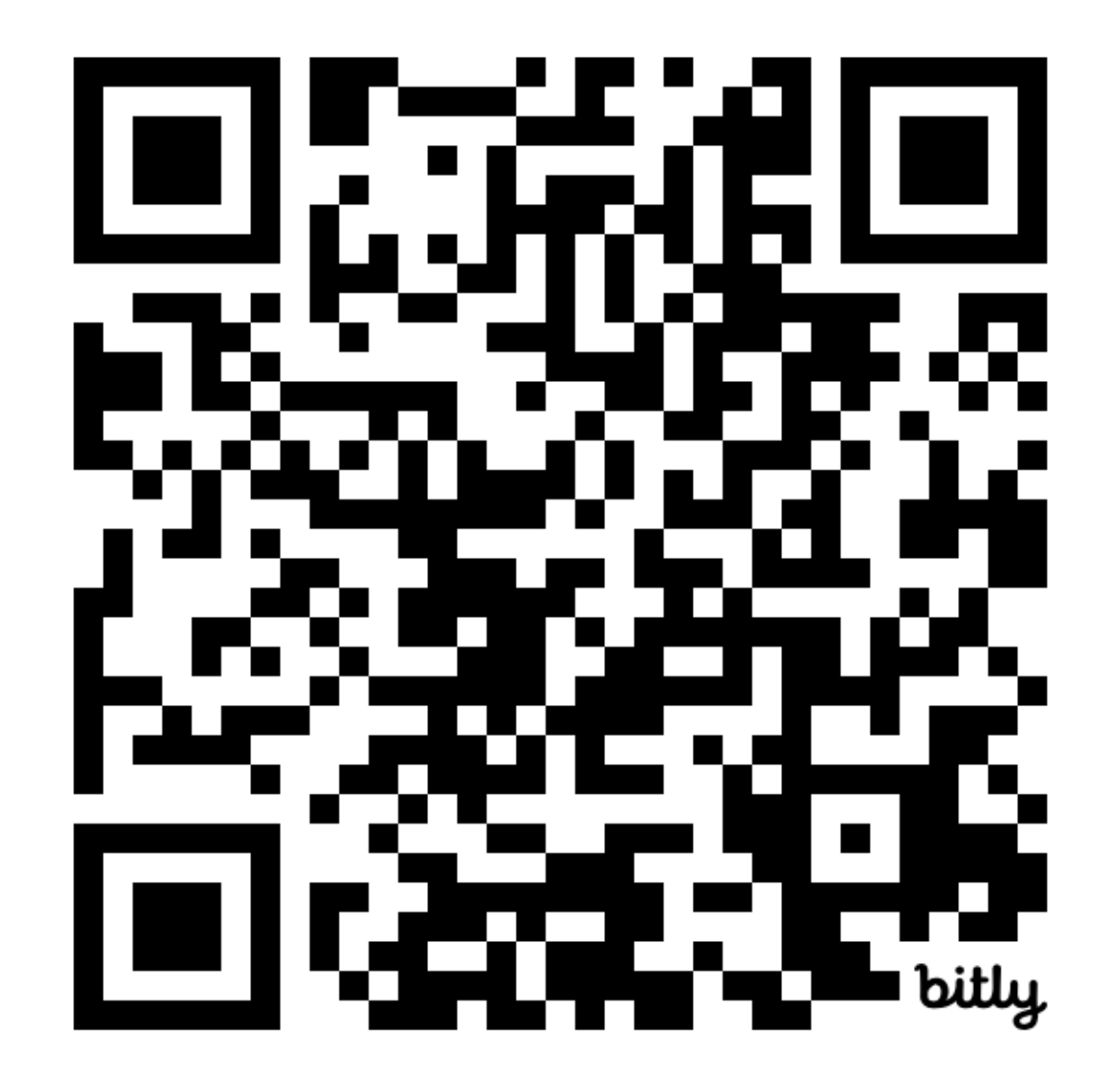

หากท่านพบปัญหาการทำงานของระบบ หรือต้องการแจ้งข้อเสนอแนะ โปรดติดต่อที่

https://bit.ly/wtc-support

หรือ Scan QR Code ด้านซ้ายมือ

ทีมงาน จะรีบตรวจสอบ แก้ไข และประสานงานกลับหาท่านอย่างเร็วที่สุด

ขอบคุณครับ